# EFFECT ご利用クイックガイド 1/2

## 1. (お客様)楽々システムでの商品情報登録~入庫指示登録 ⇒ (カンタム)入庫処理まで

### お客様

### ① 商品情報登録 『商品情報』⇒「商品情報更新」

- ドロップシッピングでご利用の際は購入元(Amazon日本 等)で表記される商品名でのご登録をお願いします。
- 英文表記は送り状及びInvoiceに記載される内容になりますので、一般的な呼称でのご登録をお願いします。
  (例: Action Figure, Watch, Camera, Clothes)
- ▶ 商品に同梱する同梱物も商品として登録してください。
- JANコード及びASIN(Amazon上での統一コード)もお分かりでしたら原則ご入力ください。
- 商品コードは自動採番で発行されますが、任意のコード (例えばASIN)に変更ご希望の際はご連絡下さい。
- 1つの商品につき、1つの商品コードで管理してください。

## ② 入庫指示 『在庫管理』⇒「新規入庫指示」

- 商品情報を登録した商品を弊社に納品する際は、必ず事前 に入庫指示登録をお願いします。
- 入庫指示情報が未登録の状態で、商品が弊社に入荷された 場合、弊社での入庫処理が出来ませんのでご注意ください。
- 入庫処理が未完了の状態ですと、お客様での出荷指示が出来ませんのでご注意ください。
- 入庫処理日の翌日の出荷とさせていただいておりますので、 入庫処理が1日遅れる事により出荷も1日遅れてしまいま すのでご注意ください。

楽々システムより入庫が完了した旨を通知する 「efulfilment mail」というメールが自動送信されます。

## <u>カンタムソリューションズ</u>

#### ③入庫処理

- 商品が弊社倉庫に入荷しましたら、お客様の入庫指示情報 に基づき、検品、3辺サイズ・重量を計測・入力し、入庫 処理をさせていただきます。
- 入庫完了後、システムより入庫完了通知の自動送信メール を送信させていただきます。

#### 入庫完了通知メール

# EFFECT ご利用クイックガイド 2/2

## 2. (お客様)楽々システムでの新規出荷指示 ⇒ 決済 ⇒ (カンタム)出荷完了まで

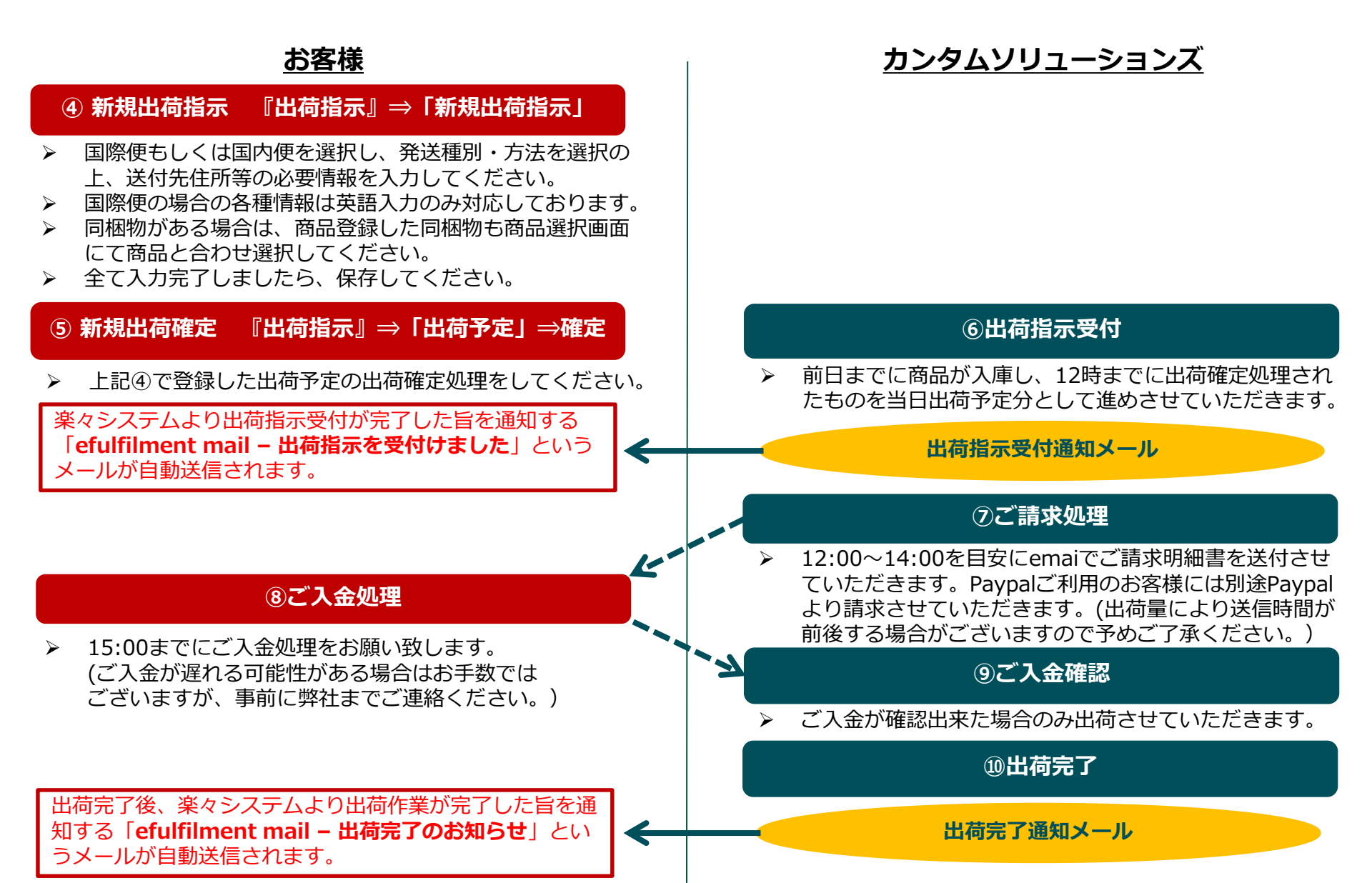